1) Login to CU Navigate/TigerGuide using your Clemson ID Information

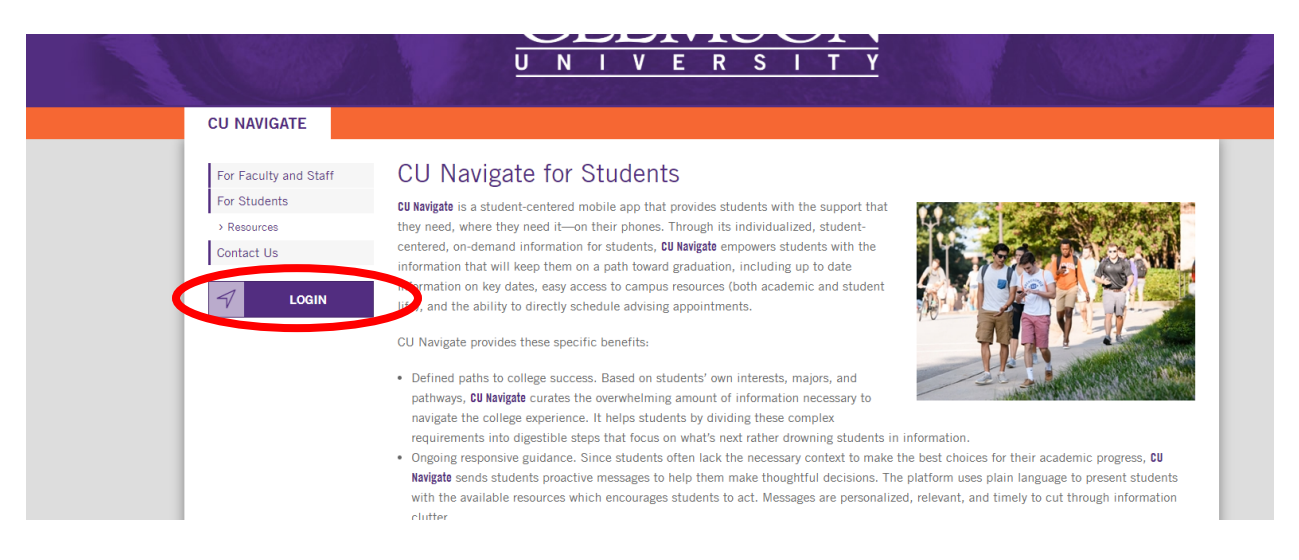

2) Click the blue schedule an appointment button on top right

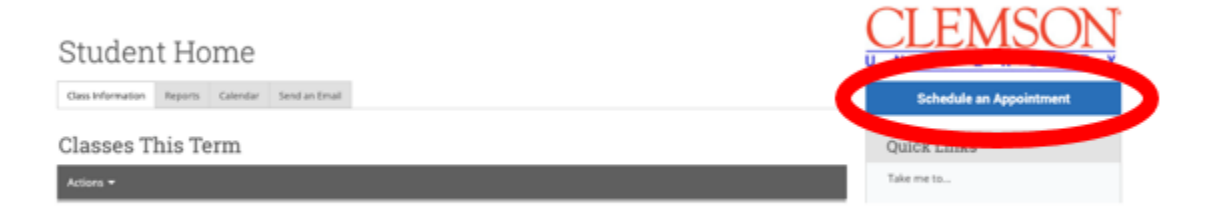

3) For what type of appointment you would like to schedule? - Please choose Study Abroad

## Schedule Appointment

| What type of app   | pointment would you like to schedule? |
|--------------------|---------------------------------------|
| please choose one  | • •                                   |
| - please choose on | ie                                    |
| Academic Advising  |                                       |
| ASC Coaching & Con | insulting                             |
| Career and Profess | ional Development                     |
| Faculty            |                                       |
| the subp           |                                       |
| Study Abroad       |                                       |

4) Please tell us why you'd like to see someone - Choose Study Abroad Advising

Gervice - Location & Stall - Gereci Time - Committe

## Schedule Appointment

| Study Abroad         |                   | *                |                   |        |  |
|----------------------|-------------------|------------------|-------------------|--------|--|
| To help you find     | a time, please to | ell us why you'd | d like to see sor | neone. |  |
| – please choose on   | e                 | *                |                   |        |  |
| please choose on     | e                 |                  |                   |        |  |
| *1st Step* Study A   | proad 101         |                  |                   |        |  |
| Financial Ald for St | udy Abroad        |                  |                   |        |  |
| Re-entry Support     |                   |                  |                   |        |  |
| Study Abroad Advis   | ing               |                  |                   |        |  |
| Study Abroad Scho    | arship Advising   |                  |                   |        |  |

5) Choose the appointment service you need and then continue through CU Navigate to schedule an appointment with the study abroad coordinator for your college. Please find a time that works with your schedule.

## Schedule Appointment

| what type of appoint                                                                                                    | ment would you like to schedule?                    |
|----------------------------------------------------------------------------------------------------|-----------------------------------------------------|
| Study Abroad                                                                                                    | Ŧ                                                   |
|                                                                                                    |                                                     |
| To help you find a tim                                                                                                    | e, please tell us why you'd like to see someone.    |
| Study Abroad Advising                                                                                                    | Ŧ                                                   |
| Choose from the follo                                                                                                    | wing options and click Next.                        |
| Choose from the follo                                                                                                    | wing options and click Next.                        |
| Choose from the follo<br>please choose one<br>please choose one                                                                  | wing options and click Next.                        |
| Choose from the follo<br>please choose one<br>please choose one<br>Follow-up Study Abroad<br>(CBSHS)                             | Wing options and click Next.                        |
| Choose from the follo<br>please choose one<br>please choose one<br>Follow-up Study Abroad<br>(CBSH5)<br>Initial Study Abroad Mee | Wing options and click Next.   Meeting ting (CBSHS) |